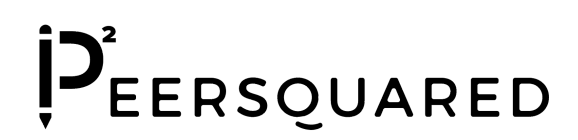

# **Tutoring Platform Documentation**

Updated 01/08/2021

### **Contents**

**User Registration** 

Being a Tutee on PeerSquared Booking Sessions: Being a Tutor on PeerSquared

Responding to session requests:

Changing your availability:

Deleting or pausing your availability:

**Changing Programs** 

## **User Registration**

- 1. Go to peer-squared.com.
- 2. Select the tutoring program you want to create an account in and click Signup.

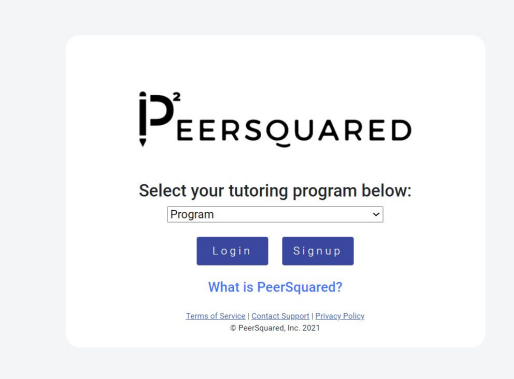

3. **Registration may look different depending on your tutoring program's requirements.** Select if you are a parent or a student. If appropriate, use the student's school-issued email address. If you are a parent managing accounts for more than one child, you must use a new email for each child.

**Note:** Later, you will have the option to request all emails be sent to a single parent email to make it easier for you to track all your children's sessions.

| So to School Selection                                                                                                    |
|----------------------------------------------------------------------------------------------------|
| Student O Parent      Student's School Email      Student's Personal Email      Non-Gmail addresses may block PeerSquared emails.                                 |
| <ul><li>Password</li><li>Re-enter Password</li></ul>                                                                                                    |
| School Code By creating an account, you agree to Peersquared's Terms of Service and Privacy Policy. SIGNUP Log in Instead! Contact Support 0 PeerSquared, in 2021 |

- 4. Contact your school or email <a href="mailto:support@peer-squared.com">support@peer-squared.com</a> if you do not know the school code. Please review the terms of service and privacy policy before Registering.
- 5. Almost there! Now check your email for the confirmation email (you may need to check Spam/Junk).

| Successfully Registered                                                                                                    |                                                        |             |      |
|----------------------------------------------------------------------------------------------------|--------------------------------------------------------|-------------|------|
| Check your school email inbox for instructions to<br>complete your profile.                                                                   |                                                        |             |      |
| If you do not receive it within 5 minutes, please conta<br>support@peer-squared.com.                                                          | ct                                                     |             |      |
| Please remember the following:                                                                                                    |                                                        |             |      |
| Your login email: student@peer-squared.com                                                                                                    |                                                        |             |      |
| Where you'll receive emails from PeerSquared and<br>tutors: student@peer-squared.com                                                          |                                                        |             |      |
|                                                                                                    |                                                        |             |      |
|                                                                                                    |                                                        |             |      |
| Complete your profile Intex ×                                                                                                    |                                                        | ē           | Ø    |
| noreply@peer-squared.com<br>to me 💌                                                                                                    | 9:16 PM (13 minutes ago) 🌱                             | *           | :    |
| Please Complete Your Profile for Hamilton HS Peer Tutoring                                                                                    |                                                        |             |      |
| Thank you for joining Hamilton HS Peer Tutoring! Please click on the link below to comp<br>effective peer tutoring session! <u>Click Here</u> | olete your profile. Your profile info is needed to hel | ip you have | ə an |
| For assistance with your PeerSquared account or booking sessions con                                                                          | tact PeerSquared at <u>support@peer-squared.com</u>    |             |      |
| © 2021 PeerSquared, In                                                                                                    | IC.                                                    |             |      |

6. Click through the link in your email to complete your profile. **Required profile information may be different depending on your tutoring program's requirements.** 

| PEERSQUARED                                                                                                    |  |
|----------------------------------------------------------------------------------------------------|--|
| Complete Your Profile<br>Enter the student's information                                                                                                    |  |
| First Name*                                                                                                    |  |
| Last Name*                                                                                                    |  |
| School Name*                                                                                                    |  |
| 🖬 Birthday*                                                                                                    |  |
| Cender*                                                                                                    |  |
| Cell Phone* (all numbers)                                                                                                    |  |
| Send tutoring updates to my phone via text message.                                                                                                    |  |
| ★ Grade Level*                                                                                                    |  |
| Parent's Email (for parent approval)*                                                                                                    |  |
| Non-Gmail addresses may block PeerSquared emails.<br>By creating an account, you agree to<br>PeerSquared's <u>Terms of Service</u> and <u>Privacy Policy</u> .<br><u>COMPLETE</u><br>© PeerSquared, Inc. 2021 |  |

7. After you complete your profile, a consent form will be sent to the **Parent Email** you listed. If you are a minor, please ask your parents to complete that or your account may be restricted.

|   | PEERSQUARED                                                                                                    |                                                         |                               |            |
|---|----------------------------------------------------------------------------------------------------|---------------------------------------------------------|-------------------------------|------------|
|   | Your Profile is now complete!                                                                                                    |                                                         |                               |            |
|   | A consent form has been sent to your parent. You may book session now, but their response is required. Please contact support@peer-squared.com if not received within 5 minutes.                                                                                                    |                                                         |                               |            |
|   | Click <u>here</u> to login and book your first session! 🥙                                                                                                    |                                                         |                               |            |
|   |                                                                                                    |                                                         |                               |            |
|   | Parent Consent Required - Desert Vista Peer Tutoring Organization                                                                                                    | on Inbox x                                              | •                             | Ø          |
| • | noreply@peer-squared.com 9:4<br>to michael                                                                                                    | 40 PM (2 minutes ago)                                   | ☆ ≪                           | :          |
|   | Parent Consent Required - Desert Vista Peer Tutoring Organization                                                                                                    |                                                         |                               |            |
|   | Dear Parent,                                                                                                    |                                                         |                               |            |
|   | You are receiving this email because your child, Student, has decided to be a tutor or receive tutoring through<br>The program/school uses PeerSquared's Online Portal to connect students for peer tutoring. PeerSquared treat<br>permission is required for your child to use this website. Please click the link below to provide your response: | Desert Vista Peer Tutorir<br>ats privacy seriously whic | ng Organizat<br>ch is why you | ion.<br>ur |
|   | PeerSquared Parent Consent Form                                                                                                    |                                                         |                               |            |
|   | For assistance with your PeerSquared account or booking sessions contact PeerSquared at $\underline{s_L}$                                                                                                    | upport@peer-squared.co                                  | <u>m</u> .                    |            |
|   | © 2021 PeerSquared Inc.                                                                                                    |                                                         |                               |            |

Copyright 2021 PeerSquared, Inc.

8. You are now ready to log in!

| Peer Tutoring<br>Club                                                                                                    |
|----------------------------------------------------------------------------------------------------|
| Student's School Email                                                                                                    |
| Password                                                                                                    |
| LOGIN<br>Don't have an account? Register here<br>Terms of Service   Contact Succord   Privacy Policy<br>@ PeerSquared, Inc. 2021 |

## **Being a Tutee on PeerSquared**

### **Booking Sessions:**

- 1. Go to <u>peer-squared.com</u>, select your tutoring program and login.
- 2. From the Home page, select Classes.

| PEERSQUARED |         |              |                   |                     |          |              | <b>4</b> 1        | Michael Student    |  |
|-------------|---------|--------------|-------------------|---------------------|----------|--------------|-------------------|--------------------|--|
| Classes     | Upcomir | ng Sessions  |                   |                     | Past Ses | sions        |                   |                    |  |
| Logout      | Date    | Start<br>End | Class<br>Location | Status<br>User Type | Date     | Start<br>End | Class<br>Location | Feedback<br>Status |  |
|             |         |              |                   |                     |          |              |                   |                    |  |

3. Choose the class you'd like to book a session in

| PEERSQUARED                                                     |                                   |            | 🔔 Michae                                     | el PeerSquared |
|-----------------------------------------------------------------|-----------------------------------|------------|----------------------------------------------|----------------|
| <ul> <li>A Home</li> <li>★ Classes</li> <li>Ø Logout</li> </ul> |                                   | <u>All</u> |                                              |                |
|                                                                 | K-8 Math Math                     |            | K-8 English English<br>Last scheduled: Never |                |
|                                                                 | 27 Active Tutors                  |            | 14 Active Tutors                             |                |
|                                                                 |                                   |            |                                              |                |
|                                                                 | K-8 Social Studies Social Studies |            | K-8 Science science                          |                |
|                                                                 | Last scheduled: June 9, 2020      |            | Last scheduled: June 3, 2020                 |                |
|                                                                 | 13 Active Tutors                  |            | 21 Active Tutors                             |                |
|                                                                 |                                   |            |                                              |                |
|                                                                 | 9-12 On-Level Math Math           |            | 9-12 On-Level English English                |                |

4. Find a time that works for you and click **Book Session**. You can also **filter** by tutor using the dropdown on the left.

| PEERSQUARED |                 |          |                     | 🔔 Michael S  |
|-------------|-----------------|----------|---------------------|--------------|
| A Home      |                 |          |                     |              |
| 🗢 Classes   | Honors Geometry |          | ook Secsion         | Re a Tutor   |
| ? Logout    | Math            |          | OOK SESSION         | beartuor     |
|             | Tutors          |          | Q 2:20 PM - 2:35 PM | 1 tutor      |
|             |                 | Mon 6/8  | () 15 mins          | Book Session |
|             | Tutor Hamilton  |          | C 2:35 PM - 2:50 PM | 1 tutor      |
|             |                 |          | () 15 mins          | Book Session |
|             |                 |          | Q 2:50 PM - 3:05 PM | 1 tutor      |
|             |                 |          | () 15 mins          | Book Session |
|             |                 |          | 3:05 PM - 3:20 PM   | 1 tutor      |
|             |                 |          | 15 mins             | Book Session |
|             |                 |          | S 3:20 PM - 3:30 PM | 1 tutor      |
|             |                 |          | 15 mins             | Book Session |
|             |                 |          |                     |              |
|             |                 | Mon 6/15 | 2:20 PM - 2:35 PM   | 2 1 tutor    |
|             |                 |          | I D MINS            | DOOK SESSION |
|             |                 | 4        | 2:35 PM - 2:50 PM   | 1 tutor      |

| E Session Information Form                                                                             |
|----------------------------------------------------------------------------------------------------|
| Class: Honors Geometry Math Time: 2:20 PM - 2:35 PM Location: Online                                   |
| Who's your teacher? Dana Butler                                                                        |
| Available Tutors Tutor PeerSquared 🔻                                                                   |
| Let the tutor know what you need help with                                                             |
| ● Homework help ○ Test prep ○ Class content ○ Get organized ○ Other                                    |
| Enter questions or comments                                                                            |
| Upload                                                                                                 |
| Please add files or take pictures so the tutor knows what you're working on.<br>Up to 3 files allowed. |
| Submit                                                                                                 |
|                                                                                                    |
|                                                                                                    |

- 5. If applicable, select the student's teacher.
- 6. Select the tutor you'd like to have.
- Complete the rest of the form by providing details on what you'd like to cover in the tutoring session. If you do not submit any content, the tutor might reject your request. You can add links or upload up to 3 documents.
- 8. Click Submit.
- 9. Now the request has been sent to the tutor. When they respond, you will receive a Calendar Invite email from the tutor's email, so keep an eye on that. Note: Add noreply@peer-squared.com and success@peer-squared.com to your contact list to prevent them from going to junk/spam!

## **Being a Tutor on PeerSquared**

### Setting up your availability:

- 1. Go to <u>peer-squared.com</u>, select your tutoring program and login.
- 2. Click **Classes** from the left menu options.
- 3. Select the class you want to tutor.

4. Click on the **Be a Tutor** tab.

| Algebra 1<br>Math | Book Sess    | ion                                           | Bea                                                            | a Tutor  |
|-------------------|--------------|-----------------------------------------------|----------------------------------------------------------------|----------|
| Tutors            | 🖬 Day of Wee | k                                             | Location                                                       |          |
|                   | Monday       | -                                             | Google Meet                                                    | •        |
| Filter By Tutor 👻 | Start Time   |                                               | C End Time                                                     |          |
|                   | 7:30 AM      | *                                             | 8:00 AM                                                        | <b>~</b> |
|                   | du           | ing which you<br>Add<br>Daily Se<br>1<br>Subm | are available for tutoring<br>5 time range<br>ession Limit<br> | g.       |
|                   | 4            |                                               |                                                                | )        |

- 5. Select the **Day of Week** that you are available (e.g. Monday, Tuesday, etc)
- 6. Select your Start Time and your End Time
- 7. If you are available for one time range, then have something to do, but want to come back for tutoring, click **Add Time Range** and select additional start times and end times
  - a. Example:
    - i. Time range #1: 9:00AM 10:30AM
    - ii. Time range #2: 12:30PM 3:00PM
  - b. Up to 3 time ranges available
- To maximize your possibility for sessions, you may extend your start and end times, but then use a **Daily Session Limit** to place a cap on the max number of sessions you can be booked on that **Day of Week**.
  - a. Example: On Mondays, you're available from 9:00AM 2:00PM but only want a maximum of 4 sessions.
    - i. Day of Week: Monday
    - ii. Start Time: 9:00AM
    - iii. End Time: 2:00PM
    - iv. Daily Session Limit: 4
  - Remember to keep your Daily Limits consistent. If you have 4 as the limit on Mondays for one class, then go to Science and set it to 3, your limit for Mondays will be updated to 3 for consistency.
- 9. After filling out your times, click Submit Application

- 10. For each additional **Day of Week** you want to be available for tutoring, repeat steps 5 through 9.
- 11. After you are done, go to your **Home** Dashboard and you will see the selected classes, days, and times listed under **Classes You're Tutoring**.

### **Responding to session requests:**

 When a student books a tutoring session with you, you will be notified via email and text notification (if you opted in for that). The email address where you will receive the request, by default, will be your PeerSquared account Login Email address. However, if that address is a school-issued email that cannot accept emails from outside the school, then the notification will be sent to your Personal Email.

| noreply@peer-<br>to michael, bcc: r | squared.com<br>me 👻                                                                                                    | 🖙 10:30 PM (44 minutes ago) 📩 🦘 🗄                                                                                   |
|-------------------------------------|----------------------------------------------------------------------------------------------------|----------------------------------------------------------------------------------------------------|
| Jan<br>11<br>Mon                    | Michael PeerSquared's Honors World Hi<br>When Mon Jan 11, 2021 7:30am - 8am (MST)<br>Who Michael PeerSquared*<br>Add to calendar.» | Agenda<br>Mon Jan 11, 2021<br>No earlier events<br>7:30am Michael PeerSquared's Honors World Hi<br>No later events  |
| Hello Michael Pe                    | serSquared,                                                                                                    |                                                                                                    |
| Tutoring has                        | s been requested for Honors world History/Geography on Mon 1/11 from 7:30 AM to 5:00 AI                                            | M. The student is waiting your response. Visit your Peersquared account to accept or reject the request.<br>squared |
|                                     | Student name: Mich<br>Grade<br>Teach<br>Email: <u>michael@pe</u>                                                                   | ael PeerSquared<br>: 12<br>er:<br>er-sguared.com                                                                    |
|                                     | After accepting the session, set up a Google Meet, so y<br>Follow these instru                                                     | you and the student can meet online for the session.                                                                |
| 1. In the section                   | above, you will see the Calendar details.                                                                                          |                                                                                                    |
| 2. Please click "/                  | Add to Calendar" to open event in Google Calendar.                                                                                 |                                                                                                    |
| 3. Click "Add Go                    | logle Meet."                                                                                                    |                                                                                                    |
| 4. Once Meet lin                    | k has been generated, add the student's email as a guest to the event. The student's email is n                                    | nichael@peer-squared.com                                                                                            |
| 5. As a security r                  | measure, a PeerSquared team member or someone from Desert Vista Peer Tutoring Organizat                                            | ion may join the session. Add this email as a guest as well: dvpto@peer-squared.com                                 |
| 6. Under "Guest                     | Permissions," uncheck "Invite Others."                                                                                             |                                                                                                    |
| 7. Click "Save" a                   | and "Send" so student can access Google Meet.                                                                                      |                                                                                                    |
| 8. Do not make a                    | any other changes.                                                                                                    |                                                                                                    |
|                                     |                                                                                                    |                                                                                                    |

 In the email, you will find the Go to PeerSquared link that will take you to <u>peer-squared.com</u>. Once logged in, the Session Information Form will display to show you the information about the session request and prompt you to Accept or Reject the request. If it does not popup automatically, find the corresponding session under Upcoming Sessions and click View Details.

| ome<br>asses | Upcoming Sessions Past Sessions                                                                                            |                |     |
|--------------|----------------------------------------------------------------------------------------------------|----------------|-----|
| gout         | Session Information Form                                                                                                   | dbook          |     |
|              | Class: Honors World History/Geography Date: Mon 1/11 Time: 7:30 AM - 8:00 AM Location: Online Student: Michael PeerSquared | atus           |     |
|              | Who's your teacher?                                                                                                    |                |     |
|              | Available Tutors Michael PeerSquared -                                                                                     | dback<br>nding | Det |
|              | Let the tutor know what you need help with                                                                                 | dback          | Det |
|              | Homework help     Test prep     Class content     Get organized     Other                                                  | nding          | No  |
|              | Test                                                                                                    | dback          | Det |
|              |                                                                                                    | nding          | N   |
|              | Attachments                                                                                                    |                |     |
|              | Accept                                                                                                    |                |     |
|              | Close                                                                                                    |                |     |
|              | Honors World Monday Cocation: Unline<br>History/Geography AM A Day Limit: 4                                                |                |     |

- 3. Provide your response to the session request. In a case where you must **Reject** the request, contact your tutoring program contact (if applicable) or email the tutee to ensure prompt action is taken to get them connected to another tutor.
- 4. After accepting the session, go back to the email and create a Google Calendar Event following the directions listed in the email. If you need assistance with this because you do not use Gmail or experience other issues, email your tutoring program contact (if applicable) or <u>support@peer-squared.com</u>. An example is pictured below. You should not and do not need to add additional information to the event details.

| × | Michael PeerSquared's Honors World History/Gec                                                                | Save                              |
|---|----------------------------------------------------------------------------------------------------|-----------------------------------|
|   | Jan 11, 2021 7:30am to 8:00am Jan 11, 2021 Time zone                                                          |                                   |
|   | All day Does not repeat *                                                                                     |                                   |
|   | Event Details Find a Time                                                                                     | Guests                            |
|   | Join with Google Meet                                                                                         | Add guests                        |
|   | meet.google.com/ggi-vjxu-gzj · Up to 100 participants                                                         | programcontact@peer-squared.com * |
| 0 | Add location                                                                                                  | student@peer-squared.com *        |
| Ļ | Notification * 30 minutes * X                                                                                 | tutor@peer-squared.com *          |
|   | Add notification                                                                                              | * Calendar cannot be shown ⑦      |
|   | PeerSquared Tutoring                                                                                          | Guest permissions                 |
| ĉ | Busy 🔻 Default visibility 👻 💮                                                                                 | Modify event     Invite others    |
| = |                                                                                                    | See guest list                    |
|   | Desert Vista Peer Tutoring Organization Honors World History/Geography Tutoring Session:                      |                                   |
|   | https://peer-squared.com/school/desert_vista_high_school/dashboard?<br>appointmentId=5ff7edf35d38ba2171452b7c |                                   |
|   | Tutor: Michael PeerSquared (michael@peer-squared.com)                                                         |                                   |
|   | Student: Michael PeerSquared (michael@peer-squared.com, Grade: 12)                                            | l .                               |
|   | Session Details: Test                                                                                         |                                   |

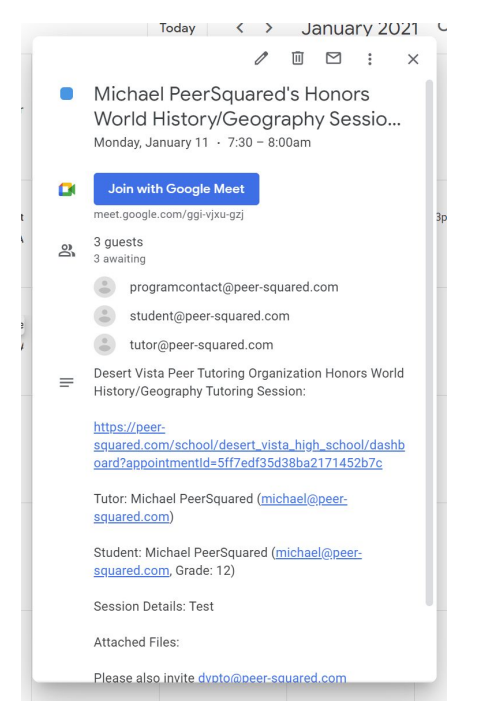

5. After setting up the **Google Calendar Event**, you can choose to upload the **Google Meet Link** to the PeerSquared platform. This will send an additional email to the tutee, so this feature can be used as a reminder as the session approaches.

| Upcoming Sessions                                                              | Past Sessions                                 |
|--------------------------------------------------------------------------------|-----------------------------------------------|
|                                                                                | ×                                             |
| Session Information Form                                                       |                                               |
| Class: Honors World History/Geography Date: Mon 1/11 Time: 7:30 AM - 8:00 AM I | Location: Online Student: Michael PeerSquared |
|                                                                                | S                                             |
| whos your teacher?                                                             |                                               |
|                                                                                | ck                                            |
| Available Tutors Michael PeerSquared                                           | - Ig                                          |
|                                                                                |                                               |
| Let the tutor know what you need help v                                        | vith ck                                       |
| Homework help O Test prep O Class content O C                                  | Get organized 🔘 Other                         |
|                                                                                |                                               |
| Test                                                                           | ck                                            |
|                                                                                | <u> </u>                                      |
| Attachments                                                                    |                                               |
| Video Cell Link                                                                | <b>-</b>                                      |
| https://meet.google.com/                                                       |                                               |
|                                                                                |                                               |
| Cancel                                                                         |                                               |
| Honors World 🖻 Monday 🔮 Location:                                              |                                               |
|                                                                                |                                               |

### Changing your availability:

- 1. Repeat the steps for **Be a Tutor** for any **Day of Week** you would like to change the parameters of (e.g. Start/End Time or Daily Session Limit).
- 2. Click Submit Application
- 3. Go to the **Home** dashboard and check under **Classes You're Tutoring** to ensure the change has been made successfully.

### Deleting or pausing your availability:

1. From the Home dashboard, find the availability you want to delete or pause under

#### Classes You're Tutoring.

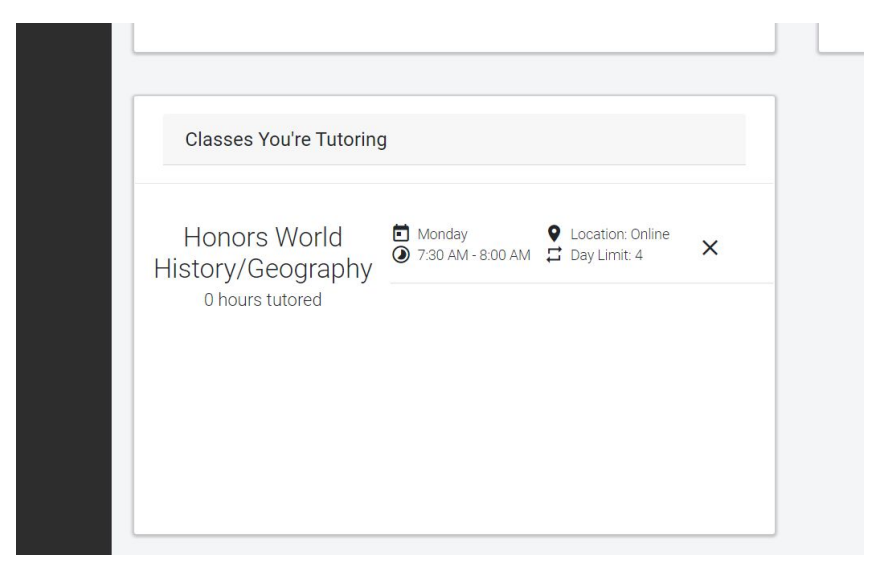

2. Click the **X** next to the availability.

| 100     |                                                                  |              |
|---------|------------------------------------------------------------------|--------------|
|         | Do you want to delete your Monday availability?                  | 1:30         |
|         | You can edit the times by going to Honors World                  |              |
|         | History/Geography and re-submitting and application to be tutor. | 4:00<br>4:30 |
|         | Pause Availability                                               |              |
|         | Delete Availability                                              |              |
| You're  | Save                                                             |              |
| a World | Monday  Q Location: Online                                       |              |

3. If you **Pause** the availability, it will no longer be available for students to book. However, you can unpause it at any time to resume accepting requests. If you **Delete** the availability, it will be deleted and cannot be restored.

4. If you are trying to delete an availability but have **Pending** session requests, you will be prompted to act on them before you can continue to delete the availability.

| 7:30 A | Do you want to delete your Monday availability?                                                                                                    | 1:3        |
|--------|----------------------------------------------------------------------------------------------------|------------|
| 0.007  | You can edit the times by going to Honors World<br>History/Geography and re-submitting and application to be<br>tutor.                                     | 1:3        |
| 7:30 / |                                                                                                    | 2.0        |
| 8:00 4 | You have existing sessions during this availability. Please<br>approve or reject them prior to updating your availability.<br>-Mon 1/11 at 7:30 AM 8:00 AM | 4:0<br>4:3 |
|        | Delete Availability                                                                                                    |            |
| You're | Save                                                                                                    |            |
| World  | Monday Q Location: Online                                                                                                    |            |

## **Changing Programs**

PeerSquared's tutoring platform is used by different tutoring programs and schools, so there are separate logins. If you belong to multiple programs, you may switch between them.

1. First, log out of your account.

| EERSQUARED |                                                   |
|------------|---------------------------------------------------|
| Home       | Upcoming Sessions                                 |
|            |                                                   |
|            | Date Start Class Status<br>End Location User Type |
|            |                                                   |
|            |                                                   |
|            |                                                   |
|            |                                                   |
|            |                                                   |
|            |                                                   |
|            | Classes You're Tutoring                           |

2. Once logged out, above the login fields, you will see **Go to School Selection**. Click that to go to the website home screen to select another tutoring program to log into.

| So to School Selection |  |  |  |  |
|------------------------|--|--|--|--|
| <b>Ĵ</b><br>Eersquared |  |  |  |  |
| Email                  |  |  |  |  |
| Password               |  |  |  |  |
| LOGIN                  |  |  |  |  |